## Programming Environment Preparation for Pico:ed

## Contents

- 1.1. Download and Install the Software
- 1.2. Installation Steps of the Firmware

## 1.1. Download and Install the Software

When you start coding on Pico:ed, we recommend using the integrated development environment Thonny, which you can install by choosing the appropriate version for your computer system.

Download link: https://thonny.org

| <b>Thonny</b><br>Python IDE for beginners                                                                                                    |   | Download version 3:3:13 for<br>Windows • Mac • Linux<br>For the curious: <u>4.0.0b2</u> |   |                                                         |        |
|----------------------------------------------------------------------------------------------------|---|-----------------------------------------------------------------------------------------|---|---------------------------------------------------------|--------|
| ត្រូ Thonny                                                                                                    |   |                                                                                         | - |                                                         | ×      |
| File Edit View Run Tools Help                                                                                                    |   |                                                                                         |   |                                                         |        |
|                                                                                                    |   |                                                                                         |   |                                                         |        |
| L 😂 🖬 🛛 🎄 👁 3. 🦉 🚭                                                                                                    |   |                                                                                         |   |                                                         |        |
| 🗋 💕 🛃 🔘 🔅 🧒 🌫 🖉 🥶<br>factorial.py ×                                                                                                    |   | Variables                                                                               |   |                                                         |        |
| actorial.py ×                                                                                                    | ^ | Variables<br>Name                                                                       |   | Value                                                   | ^      |
| General Control Contro Control Control Control Control Control Control Control Contro | ^ | Variables<br>Name<br>fact                                                               |   | Value<br><function fact<="" td=""><td>^</td></function> | ^      |
| <pre> B B B B B B B B B B B B B B B B B</pre>                                                                                                    | ^ | Variables<br>Name<br>fact<br>n                                                          |   | Value<br><function fact<br="">3</function>              | -<br>- |

After the installment, click the "Options" from the drawer of the "Tools".

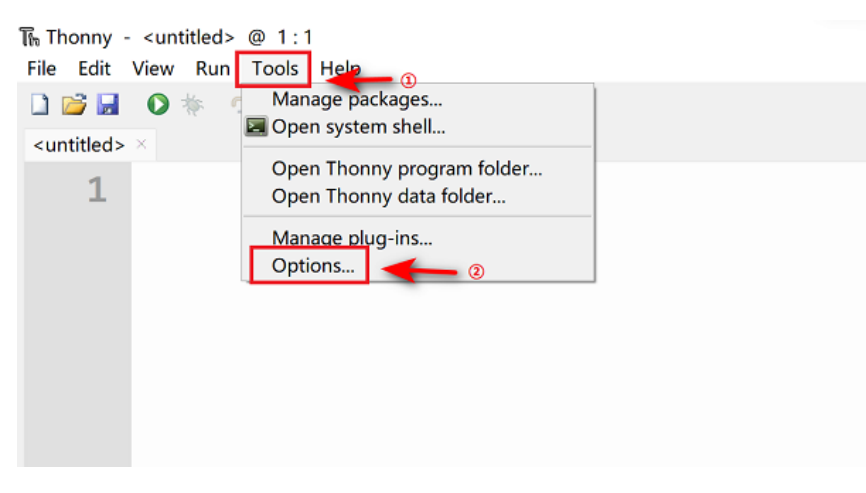

Choose "Interpreter" and click "CircuitPython(generic)", then confirm it with the "OK".

| The Thonny options                                                           | ×          |
|------------------------------------------------------------------------------|------------|
| General Interpreter Editor Theme & Font Run & Debug Terminal Shell Assistant |            |
| Which kind of interpreter should Thonpy use for running your code?           |            |
| CircuitPython (generic)                                                      | <b>_</b>   |
| Python 3                                                                     |            |
| Remote Python 3 (SSH)                                                        |            |
| MicroPython (SSH)                                                            |            |
| MicroPython (BBC micro:bit)                                                  |            |
| MicroPython (Raspberry Pi Pico)                                              |            |
| MicroPython (RP2040)                                                         |            |
| MicroPython (ESP32)                                                          |            |
| MicroPython (ESP8266)                                                        |            |
| CircuitPython (generic)                                                      | _          |
| merupt working program a connect                                             |            |
| Synchronize device's real time clock                                         |            |
| Use local time in real time clock                                            |            |
| Restart interpreter before running a script 2                                |            |
|                                                                              |            |
|                                                                              |            |
|                                                                              |            |
|                                                                              |            |
|                                                                              |            |
|                                                                              |            |
|                                                                              |            |
|                                                                              |            |
| ٥                                                                            |            |
|                                                                              |            |
|                                                                              |            |
| Install or update                                                            | e firmware |
| ОК С                                                                         | ancel      |

Once added successfully you can start programming, it is recommended to click on View and check the box to open the shell and Files view.

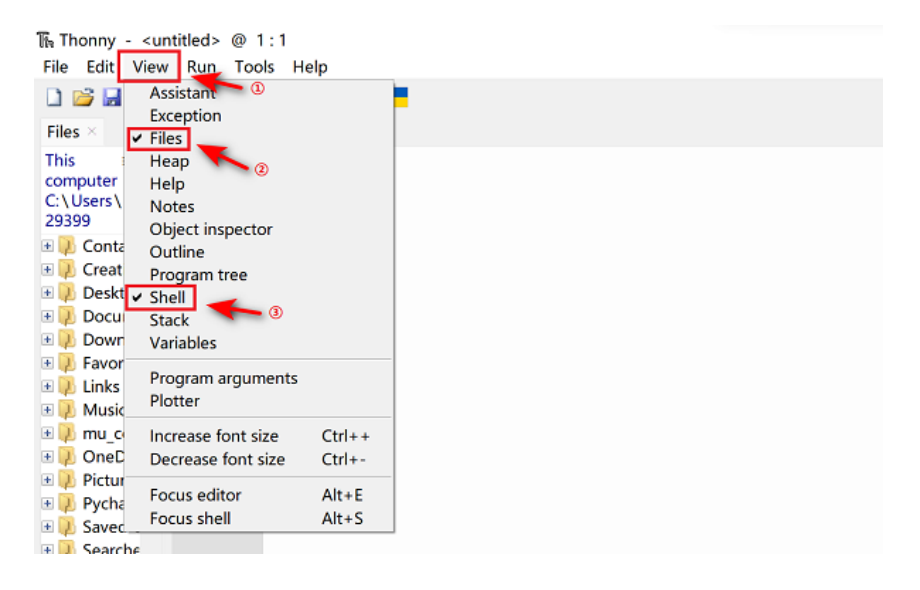

## 1.2. Installation Steps of the Firmware

Download the Pico:ed firmware (compatible with Pico:ed V1 and V2) from this link: <u>Pico:ed</u> <u>Firmware</u>.

After downloading, press the BOOTSEL button to install or update firmware.

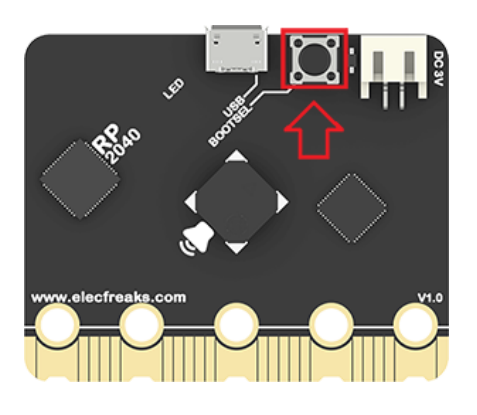

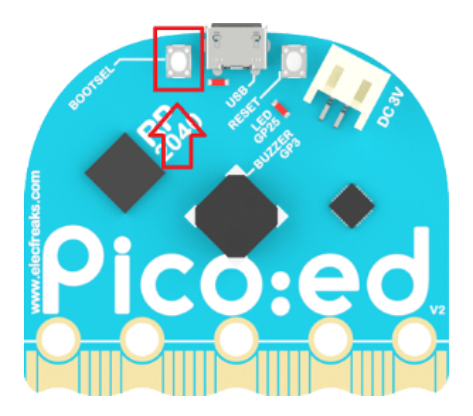

Long pressing the download button and connet with the USB cable, release the button until you see a disk named RPI-RP2 on the computer.

|             | RPI-RP2 | (D:)        |      |
|-------------|---------|-------------|------|
| Print to PD | F       |             |      |
|             | 127 MB  | free of 127 | ' MB |

Copy the downloaded firmware to that disk.

|                       | Name                                                                          |
|-----------------------|-------------------------------------------------------------------------------|
| 📌 Quick access        | ∠ Today (1)                                                                   |
| 📥 OneDrive - Personal | elecfreaks-circuitpython-elecfreaks_picoed-en_US-7.3.0-ef.1-dirty20220712.uf2 |
| ithis PC              | > Last week (7)                                                               |
| 🧊 3D Objects          | > Last month (2)                                                              |
| Desktop               | > Earlier this year (14)                                                      |
| Documents             | > A long time ago (21)                                                        |
|                       |                                                                               |
| 🎝 Music               |                                                                               |
| Notures               |                                                                               |
| 🚼 Videos              |                                                                               |
| BOOTCAM P (C:)        |                                                                               |
| 🥪 RPI-RP2 (D:)        |                                                                               |
| RPI-RP2 (D:)          |                                                                               |
| Network               | Copy to RPI-RP2 (D:)                                                          |

Pico:ed will reconnet automatically after getting the firmware downloaded, then you will see a CIRCUITPY disk.

| CIRCUITPY (D:)          |  |
|-------------------------|--|
| 0.97 MB free of 0.98 MB |  |

Now, you can start programming in code.py in CIRCUITPY.

| 📕 lib                 |
|-----------------------|
| .metadata_never_index |
| .Trashes              |
| boot_out.txt          |
| 🧟 code.py             |

By ELECFREAKS Team © Copyright 2022, ELECFREAKS Team.